# 法定公告サービスシステム ご利用手順

# 日本電算企画株式会社

| 作成 | 2020年4月13日  |
|----|-------------|
| 更新 | 2020年12月15日 |

## 接続環境について

### ① 推奨ブラウザ

- 1. GoogleChrome
- 2. Firefox

※ InternetExplorerについては、レイアイウトが崩れる場合があるため、おすすめいたしません。

### 2 対応OS

- 1. Windows … 最新版のOSでのご利用をおすすめいたします。
- 2. MacOS … 最新版のOSでのご利用をおすすめいたします。

# 本マニュアルについて

この「法定公告サービスシステム\_ご利用手順」では、システム内の「オンラインヘルプ」には記載されていない 部分について補足するためのマニュアルになります。

### 画面説明や詳しい操作方法につきましては、「オンラインヘルプ」をご参照下さい。

# 法定公告サービスシステムにログイン後、画面の右上「ヘルプ」をクリックしていただくと、

「オンラインヘルプ」の閲覧が可能です。

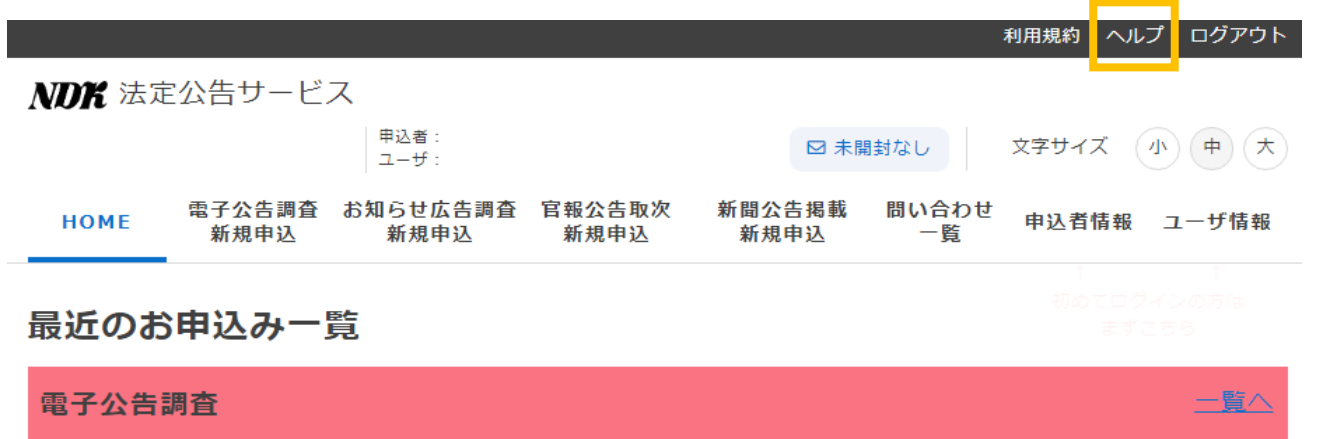

# 会員登録

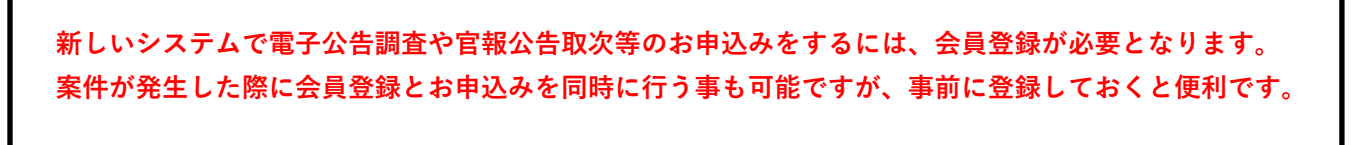

新しいシステムの導入とともに、法定公告サービスサイトもリニューアルされます。
 リニューアル後のホームページ内にあります「会員登録はこちら」や「ご利用はこちら」を
 クリックすると、「会員登録」の画面が開きます。

| 法務大臣登錄 電子公告調查機<br>日本電算企画株式会? | 関独立行政法人国立印刷局選定 冒幅公告等取次店<br>と 法定公告サービスセンター | ŝ.                      | ▶よくある質問 ▶サイトマッ               | プ ・会社協要     □グイン     □グイン     □ | 会員登録は<br>こちら |
|------------------------------|-------------------------------------------|-------------------------|------------------------------|---------------------------------|--------------|
| 電子公告調査   官報公告                | 新聞公告   お知らせ広告                             | 主な公告の種類                 | 電子公告調査<br>料金シミュレーター          | ご利用手順                           |              |
| 10,000<br>0回<br>法定公司         | の件以上の                                     |                         | m                            |                                 |              |
| 法定公告(                        | りすべてを                                     | 電子公告調                   | 查 官報公告                       | 新聞公告                            |              |
| ワンスト                         | ップで                                       |                         |                              |                                 |              |
| お手続きい                        | いたします                                     | お知ら                     | してた告調査もお取り扱いし<br>(任意の電子広告調査) | ております。                          | 1.1          |
| 100                          | 会員登録に                                     | t256                    |                              |                                 | 21           |
|                              |                                           | NEWS<br><sub>お知らせ</sub> |                              |                                 |              |
| 該当記事がありません。                  |                                           |                         |                              |                                 |              |
|                              |                                           |                         |                              |                                 |              |
|                              |                                           |                         |                              |                                 |              |

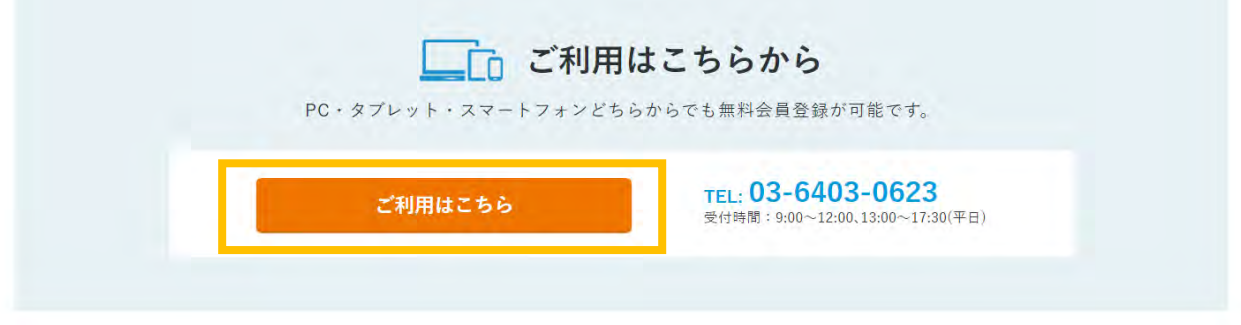

以降、各登録画面には、項目についての説明(背景が水色の部分)が記載されています。 そちらもご一読いただきながら、入力作業を進めて下さい。

- ② 必須事項を入力し「確認」をクリックして下さい。
- ※ 士業の方やグループ企業の方が代理でお申込みをする場合、その代理の方の会員登録が必要となります。 代理で申込をされる方の所属する「商号または名称」や「メールアドレス」を入力して下さい。

**NDK**法定公告サービス

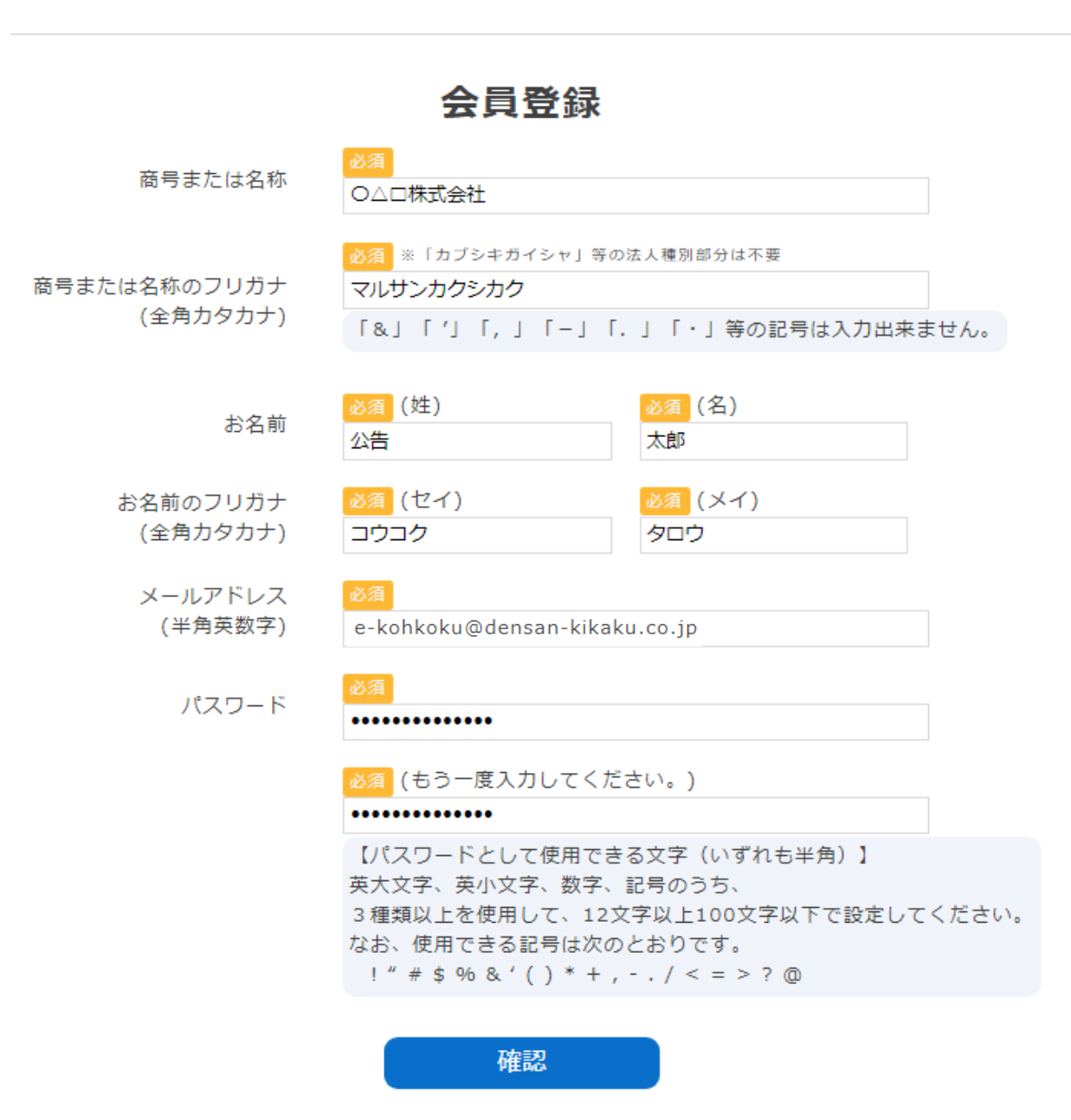

③ 「会員登録確認」の画面に進みますので、内容を確認のうえ「登録」をクリックして下さい。
「登録」「戻る」ボタンの下に注意事項が記載されていますので、注意事項を確認のうえ「登録」を
クリックして下さい。

**NDK**法定公告サービス

# 会員登録確認

| 商号または名称 ○△□株式会社                                                                     |  |  |  |  |  |
|-------------------------------------------------------------------------------------|--|--|--|--|--|
| 商号または名称のフリガナ(マルサンカクシカク)                                                             |  |  |  |  |  |
| ん<br>(姓) (名)<br>(法)<br>(法)<br>(法)                                                   |  |  |  |  |  |
| お名前のフリガナ (セイ) (メイ)<br>コウコク タロウ                                                      |  |  |  |  |  |
| メールアドレス e-kohkoku@densan-kikaku.co.jp                                               |  |  |  |  |  |
| 登録 戻る                                                                               |  |  |  |  |  |
| 「登録」を押すと、通常5分以内に「会員登録完了」のご案内が電子メールで届きます。<br>万一、届かない場合は、次の点をご確認ください。                 |  |  |  |  |  |
| ◇メールアドレスに誤りはございませんか。 注意事項                                                           |  |  |  |  |  |
| ◇受信メールがゴミ箱フォルダ、迷惑メールフォルダ等に振り分けられていませんか。                                             |  |  |  |  |  |
| ◇受信拒否設定をしていませんか。<br>houteikoukoku@densan-kikaku.co.jp からのメールを受信できますよう、予め設定をお願い致します。 |  |  |  |  |  |
| ◇プロバイダの迷惑メールサービス等により受信拒否(ブロック)されていませんか。                                             |  |  |  |  |  |
| ◇メールボックスの使用量の上限を超えていませんか。                                                           |  |  |  |  |  |

④ 「会員登録完了」の画面に進みますので、「ログイン」をクリックして下さい。

# **NDK**法定公告サービス

# 会員登録完了

下記メールアドレスにユーザIDを送付しました。 ログイン画面からログインして、まずは「ユーザ情報」と「申込者情報」を登録してください。

e-kohkoku@densan-kikaku.co.jp

ログイン

⑤ 会員登録時に入力したメールアドレス宛に、「会員登録完了のお知らせ」のメールが届きますので、 記載されている「ID」と、会員登録時に設定した「パスワード」にてログインして下さい。

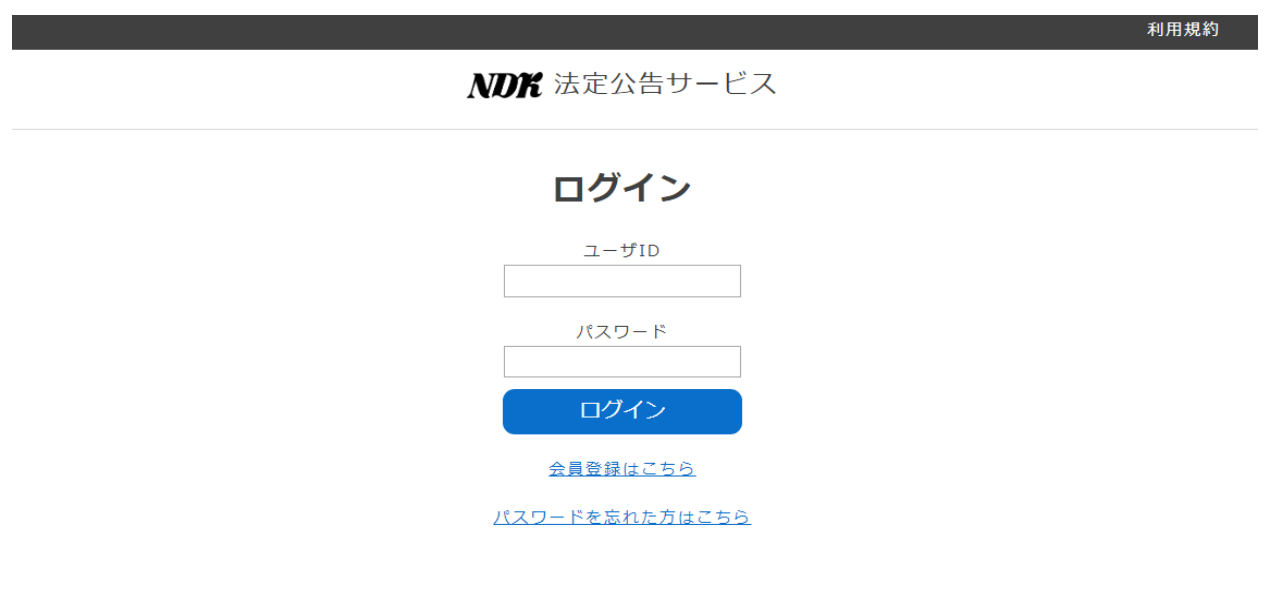

⑥ ログイン後、「ユーザ情報」⇒「申込者情報」の順に入力を行って下さい。

|        |                |                        |                |                |             | 利用規約 ヘルプ            | ログアウト           |
|--------|----------------|------------------------|----------------|----------------|-------------|---------------------|-----------------|
| NDK 法定 | ≧公告サービ         | ス                      |                |                |             |                     |                 |
|        |                | 申込者:〇△□株式<br>ユーザ:公告 太郎 | 会社             | ☑ 未開           | 封なし         | 文字サイズ 小             | + <b>★</b>      |
| НОМЕ   | 電子公告調査<br>新規申込 | お知らせ広告調査<br>新規申込       | 官報公告取次<br>新規申込 | 新聞公告掲載<br>新規申込 | 問い合わせ<br>一覧 | 申込者情報               | ユーザ情報           |
| 最近のお   | 申込み一           | <b>監</b> 見             |                |                |             | ↑<br>初めてログイ<br>まずこれ | ↑<br>ンの方は<br>5ら |
| 電子公告   | 調査             |                        |                |                |             |                     | <u>一覧へ</u>      |
|        |                | 現在                     | 対応中の申し込み       | はありません。        |             |                     |                 |
| お知らせ   | 広告調査           |                        |                |                |             |                     | <u>一覧へ</u>      |
|        |                | 現在                     | 対応中の申し込み       | はありません。        |             |                     |                 |
| 官報公告   | 取次             |                        |                |                |             |                     | <u>一覧へ</u>      |
|        |                | 現在                     | 対応中の申し込み       | はありません。        |             |                     |                 |
| 新聞公告   | 掲載             |                        |                |                |             |                     | <u>一覧へ</u>      |
|        |                | 現在                     | 対応中の申し込み       | はありません。        |             |                     |                 |

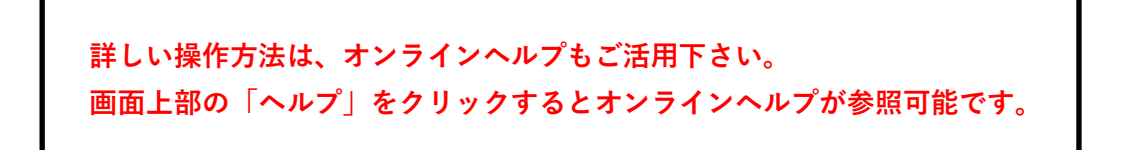

⑦ 「ユーザ情報」をクリックすると、「ユーザ情報編集」の画面が開きますので、空白の部分を 入力して下さい。

入力が終わりましたら、「確認」⇒「登録」と順にクリックして下さい。

|                    |                      | 申込者:O二1株                                          | 或会社                    | 12 2 2                     | AT21                | V 12++ 1 7        | de mili-  |
|--------------------|----------------------|---------------------------------------------------|------------------------|----------------------------|---------------------|-------------------|-----------|
|                    |                      | ユーザ 公告 太郎                                         | 8                      | 日本同                        | AND TH              | ABARA             | a-1 4-112 |
| HOME               | 電子公告調査<br>新規申込       | お知らせ広告調査<br>新規申込                                  | 官報公告取次<br>新規申込         | 新聞公告掲載<br>新規申込             | 問い合わせ<br>一覧         | 申込者情報             | ユーザ情報     |
| ーザ情                | 青報 編集                |                                                   |                        |                            |                     |                   |           |
| 20-Kg              |                      |                                                   |                        |                            |                     |                   |           |
|                    | 中込者ID                | U92776632                                         |                        |                            |                     |                   |           |
|                    | ユーザロ                 | N19021241                                         |                        |                            |                     |                   |           |
|                    | 梳服                   | <ul> <li>         ・         ・         ・</li></ul> | 9報および全ユー?<br>Dユーザ情報の編9 | ナ情報の編集が可能<br>東のみ可能         |                     |                   |           |
|                    |                      | ご担当いただく方の                                         | うち、タなくとも               | お一人は常理者と                   | UTWRESE             | を表がころいます          | Te -      |
|                    | 編集的許                 | <ul> <li>各積お申し込みの</li> <li>各積お申し込みの</li> </ul>    | の新規登録およびP<br>9等の閲覧のみ可能 | 内容の編集が可能<br>変              |                     |                   |           |
|                    |                      | 「閲覧のみ可能」を                                         | 選択されますと.               | お申込み手続きが                   | 出来ませんのて             | こ、ご留意くださ          | et.t.     |
| 7                  | 有國新黨之初後職             |                                                   |                        |                            |                     |                   |           |
|                    | お名前                  | (姓)<br>公告                                         |                        | (名)<br>太郎                  |                     |                   |           |
| 4                  | 8名目のフリカナ<br>(全位カダカナ) | (セイ)<br>コウコク                                      |                        |                            |                     |                   |           |
|                    | 電話:内線                | 電話番号                                              | - 1919                 | (衛司                        |                     |                   |           |
|                    | 唐谱 - FAX             | 携带的马                                              | FAX                    |                            |                     |                   |           |
|                    | メールアドレス<br>(半角菜数学)   | e-kohkoku@densar                                  | -kikako.co.jp          |                            |                     |                   |           |
| 台連絡等               | 走 (「雷子公              | 告調査」「お知                                           | 16世広告調                 | 杏」の公告由                     | 新檜知ご道               | <b>車線田</b> )      |           |
| SMS通)              | 0元預用電試器有             |                                                   |                        | BI WALL                    |                     | 241/07            |           |
| <b>新用電話等</b> 。     | のメールアドレス             |                                                   |                        |                            |                     |                   |           |
|                    |                      | ※携帯電話以外のメ<br>夜間・休日や外出駅                            | ニールアドレス(<br>「でも確認できる排  | 「Gmail」や「Yand<br>動物電話のメールア | io1メール」等<br>ドレスをお助め | )も登録できま<br>9敗します。 | すカち       |
|                    |                      |                                                   | 結況                     |                            |                     |                   |           |
| <b>E 5 1 1 1 1</b> |                      | и Г. S. странит — · · ·                           |                        |                            |                     |                   | <b></b>   |
| 緊急連絡               | る无について               | よ「必須項目」 く                                         | こなっており:                | ませんが、この                    | )画面での1              | 豆球をおすう<br>エー、     | りめいたし     |
| (お申込               | み頂く際に、               | 緊急連絡先の登                                           | 録が少なくと<br>             | も2名分、必要                    | <b>そとなりま</b> う      | す。)               |           |
| 緊急連絡               | <b>各先の登録は、</b>       | 携帯電話の番号                                           | <b>きとメールア</b>          | ドレス、どちら                    | っか一方のる              | みでも可能             | です。       |
| ж SI               | MS通知先携带              | 青電話番号をご登                                          | 録の際は、お                 | メッセージアフ                    | ゚リをダウン              | <b>/ロードして</b>     | 下さい。      |
| ※携                 | 帯電話等のメ               | ールアドレスを                                           | ご登録の際、                 | 迷惑メール設                     | 定をされて               | いる方は、             |           |

⑧ 「申込者情報」をクリックすると、「申込者情報」の画面が開きますので、「申込者情報編集」を クリックして下さい。

|       |                | 申込者:〇二 株式会社<br>ユーザ:公告 太郎 |                | □ 未開           | 回 末開封なし     |       | 小中大   |  |
|-------|----------------|--------------------------|----------------|----------------|-------------|-------|-------|--|
| номе  | 電子公告調査<br>新規申込 | お知らせ広告調査<br>新規申込         | 官報公告取次<br>新規申込 | 新聞公告掲載<br>新規申込 | 問い合わせ<br>一覧 | 申込者情報 | ユーザ情報 |  |
| 申込者情報 | 服              |                          |                |                |             |       |       |  |
| 申込者ID |                | U92776632                |                |                |             |       |       |  |
| 商号また( | は名称            | ○△□株式会社                  | t              |                |             |       |       |  |
| フリガナ  |                | マルサンカクシ                  | カク             |                |             |       |       |  |
|       |                |                          |                |                |             |       |       |  |

電話番号

住所

FAX番号

#### 申込者情報編集

申し込みされる方の情報(住所等)をこちらで登録しておくと便利です。

〒-

⑨ 「申込者情報変更」の画面が開きますので、空白の部分を入力して下さい。

入力が終わりましたら、「確認」⇒「登録」と順にクリックして下さい。

### ₩₩ 法定公告サービス

|      |                | 申込者:〇△□株式<br>ユーザ:公告 太郎 | 代会社            |             | ☑ 未開      | 封なし         | 文字サイズ | 小 中 大 |
|------|----------------|------------------------|----------------|-------------|-----------|-------------|-------|-------|
| HOME | 電子公告調査<br>新規申込 | お知らせ広告調査<br>新規申込       | 官報公告取次<br>新規申込 | 新聞公台<br>新規5 | 5掲載<br>申込 | 問い合わせ<br>一覧 | 申込者情報 | ユーザ情報 |

### 申込者情報変更

| 申込者ID        | U92776632                 |
|--------------|---------------------------|
| 商号または名称      | <u>必須</u><br>○△□株式会社      |
| 商号または名称の     | 必須 ※「カブシキガイシャ」等の法人種別部分は不要 |
| フリガナ(全角カタカナ) | マルサンカクシカク                 |
| 住所           | 必須 郵便番号 必須 都道府県 必須 市区町村   |
|              | ◎ 須 丁目番地・建物名              |
| 電話番号         | <u> </u>                  |
| FAX番号        |                           |
|              | 確認                        |

⑩ 新たにユーザを追加する場合は、「ユーザ追加」をクリックして下さい。

|        |                |                          |                |                | 1             | 利用規約 | ヘルプ  | ログアウト       |
|--------|----------------|--------------------------|----------------|----------------|---------------|------|------|-------------|
| NDK 法定 | 2公告サービス        | ス                        |                |                |               |      |      |             |
|        |                | 申込者:〇〇〇株式会社<br>ユーザ:公告 太郎 |                | 日末             | 開封なし          | 文字サイ | ス (小 | ( <b>\$</b> |
| HOME   | 電子公告調査<br>新規申込 | お知らせ広告調査<br>新規申込         | 官報公告取次<br>新規申込 | 新問公告掲載<br>新規申込 | 戦 問い合わせ<br>一覧 | 申込者  | 情報   | ユーザ情報       |

#### 申込者情報

| 申込者ID   | U92776632                    |
|---------|------------------------------|
| 商号または名称 | ○△□株式会社                      |
| フリガナ    | マルサンカクシカク                    |
| 住所      | 〒105- 0001 東京都 港区 虎ノ門〇丁目×番〇号 |
| 電話番号    | 03-0000-1111                 |
| FAX番号   |                              |

#### 申込者情報編集

申し込みされる方の情報(住所等)をこちらで登録しておくと便利です。

#### ユーザ情報

### ユーザ追加 2 人目以降の担当者をこちらで登録しておくと便利です。 ユーザは最大 3 0 名までご追加いただけます。

| 管理者       | 法務部   | 編集 |
|-----------|-------|----|
| N19021241 | 公告 太郎 |    |

「⑦」と同じような「ユーザ情報登録」画面が開きますので、入力⇒確認⇒登録と順に進んでください。 登録後は下記のように表示されます。

また、この画面からユーザ情報の編集やユーザの削除が可能です。

#### ユーザ情報

# ユーザ追加 2人目以降の担当者をこちらで登録しておくと便利です。 ユーザは最大30名までご追加いただけます。

| 一般<br>N90272388  | 法務部<br>調査 花子 | <u>編集</u> 削西 | <u>余</u> |
|------------------|--------------|--------------|----------|
| 管理者<br>N19021241 | 法務部<br>公告 太郎 | <u>編集</u>    |          |

電子公告調査のお申込み

詳しい操作方法は、オンラインヘルプもご活用下さい。 画面上部の「ヘルプ」をクリックするとオンラインヘルプが参照可能です。 「電子公告調査新規申込」より申込登録画面を開きます。 (1)利用規約 ヘルプ ログアウト 申込者 **NDK**法定公告サービス ☑ 未開封なし 文字サイズ 小 中 大 ユーザ 電子公告調査 お知らせ広告調査 官報公告取次 新聞公告掲載 問い合わせ HOME 申込者情報 ユーザ情報 新規申込 新規申込 新規申込 新規申込 一覧 (2) 「委託内容」から「調査結果通知書の送付先」まで順に入力をして下さい。 利用規約 ヘルプ ログアウト NDK 法定公告サービス 申込者: ☑ 未開封なし 文字サイズ 小 中 大 ユーザ 電子公告調査 お知らせ広告調査 官報公告取次 新規申込 新規申込 新規申込 新規申込 新聞公告掲載 問い合わせ номе 申込者情報 ユーザ情報 新規申込 一覧 電子公告調査 お申し込み 【登録】 確認 一時保存 雷子公告情報 受付番号 委託内容 法人番号(13桁 半角数字) 自動入力 法人番号が不明な場合は、<u>こちら(法人番号公表サイトへのリンク)</u>で検索することができます。 会社法人等番号 7-1 (12桁 半角数字) 「登記簿」に記載されている「4桁-2桁-6桁」 商号または名称 (全角) 登記簿どおりにご記入ください。 株式会社の前後にスペースがあったり、(株)ように省略されますと受付できません。 必須 ※「カブシキガイシャ」等の法人種別部分は不 商号または名称のフリガナ (全角カタカナ) ◎須 郵便番号(半角) 都道府県 5区町村 本店または主たる 事務所の所在地(全角) 登記簿どおりにご記入ください。 法人番号を入力し「自動入力」をクリックすると、自動で下記の項目が入力されます。 ·会社法人等番号 ・商号または名称 ・商号または名称のフリガナ ・本店または主たる事務所の所在地

| <u>3</u> 当者1             |                                                                                                    |
|--------------------------|----------------------------------------------------------------------------------------------------|
|                          | この担当者の登録をやめる                                                                                                  |
|                          | ※登録済みユーザの情報をコピーする場合<br>ユーザを選択して自動入力ボタンをクリックしてください。<br>選択してください ▼ 自動入力                                         |
| 連絡先種別                    | 201<br>緊急連絡先 事務連絡先                                                                                            |
|                          | 1 件の申し込みにつき、解急連絡先「担当者」は少なくとも2 名、事務連絡先「担当者」は少なくとも<br>1 名の登録が必要です。<br>担当者お一人様につき、いずれかの設定が必須です。両方設定することも可能です。    |
| 商号または名称                  | <b>6</b>                                                                                                    |
| 商号または名称のフリガナ<br>(全角カタカナ) | ▲□□ ※【カブシキガイシャ」等の法人種別部分は不要                                                                                    |
| 住所                       | <ul> <li>◎● 郵便備号</li> <li>●●● 郵道府県</li> <li>●●● 郵道府県</li> <li>●●● ●●●●●●●●●●●●●●●●●●●●●●●●●●●●●●●●●</li></ul> |
|                          | 2031 丁目番地,建物名                                                                                                 |
| 所属部署/お役職                 |                                                                                                    |
| お名前                      | 23 (姓) 23 (名)                                                                                                 |
| お名前のフリガナ<br>(全角カタカナ)     | 83 (보イ) 83 (メイ)                                                                                               |
| 電話·内線                    | 高                                                                                                    |
| 携带・FAX                   | 携带备号 FAX备号                                                                                                    |
| メールアドレス<br>(半角英数字)       | 23                                                                                                    |
| 急連絡先(「電子公告調査」            | の公告中断検知ご連絡用)                                                                                                  |
| SMS通知先携带電話番号             |                                                                                                    |
| 携帯電話等のメールアドレス            |                                                                                                    |
|                          | ※携帯電話以外のメールアドレス(「Gmail」や「Yahoolメール」等)も登録できますが、<br>夜間・休日や外出時でも確認できる携帯電話のメールアドレスをお勧め致します。                       |

#### 【公告中断時の緊急連絡について】

従来、土曜・日曜・祝日の日中に公告中断が発生した場合は、携帯電話へ電話連絡を 行っていましたが、今後は「緊急連絡先」に登録いただいた「携帯電話番号」へSMS (ショートメッセージ)の送信、または「携帯電話等メールアドレス」へメールの送信での 連絡方法に変更となります。

弊社の営業時間内に発生した場合の連絡方法は、従来と変更はありません。

また、追加公告につきましても、翌営業日の営業時間内に連絡を差し上げる方法から 変更はありません。

|                                                                                                    | ※登録済みユーザの情報をコピーする場合                                                                                                    |
|----------------------------------------------------------------------------------------------------|----------------------------------------------------------------------------------------------------|
|                                                                                                    | ユーザを選択して自動入力ボタンをクリックしてください。                                                                                                    |
|                                                                                                    | 選択してください・・・●                                                                                                    |
| 請求書発行形態                                                                                                    | <ul> <li>■ ダウンロード※申込の内容に関わらず請求書(PDF)はダウンロード可能です。</li> <li>■ 紙媒体※紙の請求書の郵送が不要な場合は、チェックを外してください。</li> </ul>                                                                                                    |
| 諸求聿の宛名                                                                                                    | 必須                                                                                                    |
| #3/E0/24                                                                                                    |                                                                                                    |
|                                                                                                    | ここに入力いただいた通りに出力されますので、誤入力にご注意ください。                                                                                                    |
| 以下 送付生についてごえもく                                                                                              | ださい                                                                                                    |
| AL SURE OF CONTRACTOR                                                                                       |                                                                                                    |
| 商号または名称                                                                                                    |                                                                                                    |
| 商号または名称のフリガナ<br>(全角カタカナ)                                                                                    | ※「カブシキガイシャ」等の法人種別部分は不要                                                                                                    |
| 住所                                                                                                    | <mark>必須</mark> 郵便番号 <mark>必須</mark> 都道府県 <mark>必須</mark> 市区町村                                                                                                    |
|                                                                                                    |                                                                                                    |
|                                                                                                    | 必須」丁目番地・建物名                                                                                                    |
|                                                                                                    |                                                                                                    |
| 所属部署/お役職                                                                                                    |                                                                                                    |
|                                                                                                    | 必須 (姓) 必須 (名)                                                                                                    |
| お名前                                                                                                    |                                                                                                    |
| ヤタ前本フレガナ                                                                                                    | (ヤイ) (メイ)                                                                                                    |
| お石前のフラカナ<br>(全角カタカナ)                                                                                        |                                                                                                    |
|                                                                                                    | 于洋爱县 内貌委员                                                                                                    |
| 電話・内線                                                                                                    |                                                                                                    |
|                                                                                                    |                                                                                                    |
| <b>電子公告調査結果通知の</b>                                                                                          | D送付先                                                                                                    |
|                                                                                                    |                                                                                                    |
|                                                                                                    | ※請求書の送付先で入力した内容をコピーする場合、                                                                                                    |
|                                                                                                    | ※請求書の送付先で入力した内容をコピーする場合、<br>「コピー」ボタンをクリックしてください。<br><mark>コピー</mark>                                                                                                    |
|                                                                                                    | ※請求書の送付先で入力した内容をコピーする場合、<br>「コピー」ボタンをクリックしてください。<br>コピー<br>※登録済みユーザの情報をコピーする場合                                                                                                    |
|                                                                                                    | <ul> <li>※請求書の送付先で入力した内容をコピーする場合、</li> <li>「コピー」ボタンをクリックしてください。</li> <li>コピー</li> <li>※登録済みユーザの情報をコピーする場合</li> <li>ユーザを選択して自動入力ボタンをクリックしてください。</li> </ul>                                                                                                    |
|                                                                                                    | <ul> <li>※請求書の送付先で入力した内容をコピーする場合、</li> <li>「コピー」ボタンをクリックしてください。</li> <li>コピー</li> <li>※登録済みユーザの情報をコピーする場合</li> <li>ユーザを選択して自動入力ボタンをクリックしてください。</li> <li>選択してください          <ul> <li></li></ul></li></ul>                                                                                                    |
| 電子公告調査結果通知<br>発行形態                                                                                          | <ul> <li>※請求書の送付先で入力した内容をコピーする場合、</li> <li>「コピー」ボタンをクリックしてください。</li> <li>ごピー</li> <li>※登録済みユーザの情報をコピーする場合</li> <li>ユーザを選択して自動入力ボタンをクリックしてください。</li> <li>選択してください         <ul> <li>「自動入力</li> </ul> </li> <li>「ダウンロード※申込の内容に関わらずダウンロード可能です。</li> <li>紙媒体 ※紙やCD-Rでご希望の場合、こちらを選択ください。</li> <li>CD-R</li> </ul>                                                                                                    |
| 電子公告調査結果通知<br>発行形態<br>以下、送付先についてご入力く                                                                        | <ul> <li>※請求書の送付先で入力した内容をコピーする場合、</li> <li>「コピー」ボタンをクリックしてください。</li> <li>ごこ</li> <li>※登録済みユーザの情報をコピーする場合<br/>ユーザを選択して自動入力ボタンをクリックしてください。</li> <li>選択してください </li> <li>「自動入力</li> <li>「ダウンロード※申込の内容に関わらずダウンロード可能です。</li> <li>紙媒体 ※紙やCD-Rでご希望の場合、こちらを選択ください。</li> <li>CD-R</li> </ul>                                                                                                    |
| 電子公告調査結果通知<br>発行形態<br><b>以下、送付先についてご入力く</b><br>商号または名称                                                      | <ul> <li>※請求書の送付先で入力した内容をコピーする場合、<br/>「コピー」ボタンをクリックしてください。</li> <li>※登録済みユーザの情報をコピーする場合<br/>ユーザを選択して自動入力ボタンをクリックしてください。</li> <li>選択してください</li> <li>「首助入力</li> <li>「ダウンロード※申込の内容に関わらずダウンロード可能です。</li> <li>紙媒体 ※紙やCD-Rでご希望の場合、こちらを選択ください。</li> <li>CD-R</li> </ul>                                                                                                    |
| 電子公告調査結果通知<br>発行形態<br><b>以下、送付先についてご入力く</b><br>商号または名称                                                      | <ul> <li>※請求書の送付先で入力した内容をコピーする場合、</li> <li>「コピー」ボタンをクリックしてください。</li> <li>ごピー</li> <li>※登録済みユーザの情報をコピーする場合</li> <li>ユーザを選択して自動入力ボタンをクリックしてください。</li> <li>選択してください ・ 自動入力</li> <li>ダウンロード※申込の内容に関わらずダウンロード可能です。</li> <li>紙媒体 ※紙やCD-Rでご希望の場合、こちらを選択ください。</li> <li>CD-R</li> </ul>                                                                                                    |
| 電子公告調査結果通知<br>発行形態<br><b>以下、送付先についてご入力く</b><br>商号または名称<br>商号または名称のフリガナ<br>(今年カタカナ)                          | <ul> <li>※請求書の送付先で入力した内容をコピーする場合、<br/>「コピー」ボタンをクリックしてください。</li> <li>※登録済みユーザの情報をコピーする場合<br/>ユーザを選択して自動入力ボタンをクリックしてください。<br/>選択してください (自動入力)</li> <li>ダウンロード※申込の内容に関わらずダウンロード可能です。</li> <li>紙媒体 ※紙やCD-Rでご希望の場合、こちらを選択ください。</li> <li>CD-R</li> <li>ださい。</li> <li>※「カブシキガイシャ」等の法人種別部分は不要</li> </ul>                                                                                                    |
| 電子公告調査結果通知<br>発行形態<br><b>以下、送付先についてご入力く</b><br>商号または名称<br>商号または名称のフリガナ<br>(全角カタカナ)                          | <ul> <li>※請求書の送付先で入力した内容をコピーする場合、<br/>「コピー」ボタンをクリックしてください。</li> <li>※登録済みユーザの情報をコピーする場合<br/>ユーザを選択して自動入力ボタンをクリックしてください。</li> <li>選択してください          <ul> <li>自動入力</li> </ul> </li> <li>ダウンロード※申込の内容に関わらずダウンロード可能です。             <ul></ul></li></ul>                                                                                                    |
| 電子公告調査結果通知<br>発行形態<br><b>以下、送付先についてご入力く</b><br>商号または名称<br>商号または名称のフリカナ<br>(全角カタカナ)<br>住所                    | <ul> <li>※請求書の送付先で入力した内容をコピーする場合、<br/>「コピー」ボタンをクリックしてください。</li> <li>ジビー</li> <li>※登録済みユーザの情報をコピーする場合<br/>ユーザを選択して自動入力ボタンをクリックしてください。</li> <li>選択してください (自動入力)</li> <li>ダウンロード※申込の内容に関わらずダウンロード可能です。</li> <li>紙媒体 ※紙やCD-Rでご希望の場合、こちらを選択ください。</li> <li>CO-R</li> </ul> ださい。 ※「カプシキガイシャ」等の法人種別部分は不要                                                                                                    |
| 電子公告調査結果通知<br>発行形態<br><b>以下、送付先についてご入力く</b><br>商号または名称<br>商号または名称のフリガナ<br>(全角カタカナ)<br>住所                    | **請求書の送付先で入力した内容をコピーする場合、<br>「コピー」ボタンをクリックしてください。          **登録済みユーザの情報をコピーする場合         ユーザを選択して自動入力ボタンをクリックしてください。         選択してください         ● 自動入力         ● ダウンロード※申込の内容に関わらずダウンロード可能です。         ● 紙媒体 ※紙やCD-Rでご希望の場合、こちらを選択ください。         ● CD-R         ださい。         ●         ●         ■ グランロード※申込の内容に関わらずダウンロード可能です。         ● ボボやCD-Rでご希望の場合、こちらを選択ください。         ● CD-R         ださい。         ■         ●         ■         ■         ■         ■         ■         ■         ■         ■         ■         ■         ■         ■         ■         ■         ■         ■         ■         ■         ■         ■         ■         ■         ■         ■         ■         ■         ■         ■         ■         ■         ■         ■                                                             |
| 電子公告調査結果通知<br>発行形態<br><b>以下、送付先についてご入力く</b><br>商号または名称<br>商号または名称のフリカナ<br>(全角カタカナ)<br>住所                    | **請求書の送付先で入力した内容をコピーする場合、<br>「コピー」ボタンをクリックしてください。          **登録済みユーザの情報をコピーする場合         ユーザを選択して自動入力ボタンをクリックしてください。         選択してください         ● 釣りンロード※申込の内容に関わらずダウンロード可能です。         ● ダウンロード※申込の内容に関わらずダウンロード可能です。         ● 紙媒体 ※紙やCD-Rでご希望の場合、こちらを選択ください。         ● CD-R         ださい。         ● 「カブシキガイシャ」等の法人種別部分は不要         ● 「         ● 「         ● 「         ● 「         ● 「         ● 「         ● 「         ● 「         ● 「         ● 「         ● 「         ● 「         ● 「         ● 「         ● 「         ● 「         ● 「         ● 「         ● 「         ● 「         ● 「         ● 「         ● 「         ● 「         ● 「         ● 「         ● 「         ● 「         ● 「         ● 「         ● 「         ● 「         ● 「         ● 「         ● 「         ● 「         ● 「         ● 「         ● 「 |
| 電子公告調査結果通知<br>発行形態<br><b>以下、送付先についてご入力く</b><br>商号または名称<br>商号または名称のフリガナ<br>(全角カタカナ)<br>住所                    | <ul> <li>*諸求書の送付先で入力した内容をコピーする場合、<br/>「コピー」ボタンをクリックしてください。</li> <li>*登録済みユーザの信報をコピーする場合<br/>ユーザを選択して目動入力ボタンをクリックしてください。</li> <li>選択してください <ul> <li>値もしたびです。</li> <li>ダウンロード※申込の内容に関わらずダウンロード可能です。</li> <li>紙媒体 **紙やCD-Rでご希望の場合、こちらを選択ください。</li> <li>CD-R</li> </ul> </li> <li>ださい。 <ul> <li>ださい。</li> <li>第個番号 都道府県 市区町村 「」」</li> <li>丁目番地・建物名</li> </ul></li></ul>                                                                                                    |
| 電子公告調査結果通知<br>発行形態<br><b>以下、送付先についてご入力く</b><br>商号または名称<br>商号または名称のフリガナ<br>(全角カタカナ)<br>住所<br>所属部署/お役職        | <ul> <li>**請求書の送付先で入力した内容をコピーする場合、<br/>「コピー」ボタンをクリックしてください。</li> <li>**登録済みユーザの情報をコピーする場合<br/>ユーザを選択して自動入力ボタンをクリックしてください。</li> <li>(夏ウンロード×申込の内容に関わらずダウンロード可能です。)</li> <li>(夏ウンロード×申込の内容に関わらずダウンロード可能です。)</li> <li>(新媒体 ※紙やCD-Rでご希望の場合、ごちらを選択ください。)</li> <li>CD-R</li> </ul> ださい。 ださい。 第個番号 都道府県 市区町村  T目番地・建物名                                                                                                    |
| 電子公告調査結果通知<br>発行形態<br><b>以下、送付先についてご入力く</b><br>商号または名称のフリガナ<br>(全角カタカナ)<br>住所<br>所属部署/お役職                   | <ul> <li>*諸求書の送付先で入力した内容をコピーする場合、<br/>コピー」ボタンをクリックしてください。</li> <li>*登録済みユーザの情報をコピーする場合、<br/>ユーザを選択して自動入力ボタンをクリックしてください。</li> <li>運択してください <ul> <li>グウンロード※申込の内容に関わらずダウンロード可能です。</li> <li>紙媒体 *紙やCD-Rでご希望の場合、ごちらを選択ください。</li> <li>CD-R</li> </ul> </li> <li>ださい。 <ul> <li>ださい。</li> <li>ごの用</li> <li>が度番号 都道府県 市区町村</li> <li>「日番地・建物名」</li> <li>「日番地・建物名」</li> <li>(件) (名)</li> </ul> </li> </ul>                                                                                                    |
| 電子公告調査結果通知<br>発行形限<br><b>以下、送付先についてご入力く</b><br>商号または名称<br>商号または名称のフリカナ<br>(全角カタカナ)<br>住所<br>所属部署/お役職<br>お名前 | **諸求書の送付先で入力した内容をコピーする場合、<br>「コピー」ボタシをクリックしてください。          ごご         **登録済みユーザの情報をコピーする場合、<br>ユーザを選択して目動入力ボタシをクリックしてください。         選択してください         「カジシロード※申込の内容に関わらずダウシロード可能です。         紙媒体 **紙やCD-Rでご希望の場合、ごちらを選択ください。         CD-R         ださい。         「カブシキガイシャ」等の法人権別部分は不要         「日番地・建物名         「日番地・建物名         (性)       (名)                                                                                                    |
| 電子公告調査結果通知<br>発行形態<br><b>以下、送付先についてご入力く</b><br>商号または名称のフリガナ<br>(全角カタカナ)<br>住所<br>所属部署/お役職<br>お名前            | **諸求書の送付先で入力した内容をコピーする場合、<br>コピー」ボタンをクリックしてください。          ごご         ** 登録済みユーザの情報をコピーする場合<br>ユーザを選択して目動入力ボタンをクリックしてください。         選択してください         「自助入力」         ** ダウンロード※申込の内容に関わらずダウンロード可能です。         紙媒体 **紙やCD-Rでご希望の場合、ごちらを選択ください。         CD-R         ださい。         「カブシキガイシャ」等の法人種別部分は不要         「日番地・建物名         「日番地・建物名         (性)       (名)         (たて)       (又イ)                                                                                                    |

## お申込み後の法定公告サービスシステムのご利用方法

「HOME」画面または「電子公告調査 【一覧】」画面から該当する申込の矢印アイコン ● をクリックして、 「電子公告調査 【詳細】」画面を開きます。 開いた画面から下記の操作や閲覧が可能です。

① 公告文面のアップロード

アップロードするファイルを選択して「アップロード」をクリックします。

| 電子公告調査 【詳細】                                                  |
|--------------------------------------------------------------|
| 委託内容 担当者 請求書の送付先 電子公告調査結果通知の送付先                              |
| 更新 コピーして登録 お問い合わせ 一覧                                         |
| 委託者情報                                                        |
| 商号または名称                                                      |
| 住所                                                           |
| 電子公告(PDF)アップロード                                              |
| ファイルを選択<br>選択されていません アップロード ※アップロードできるファイルは10MB以内のPDFファイルです。 |
| 実際にホームページに掲載する状態と全く同じPDFファイルをアップロードしてください。                   |
|                                                              |

アップロード後「公告を確認する」ボタンが表示されます。

ホームページへ公告を掲載した後に、「公告を確認する」ボタンをクリックすると、

アップロードした公告とホームページへ掲載した公告が同一かどうかを確認いただく事が可能です。

電子公告(PDF)アップロード

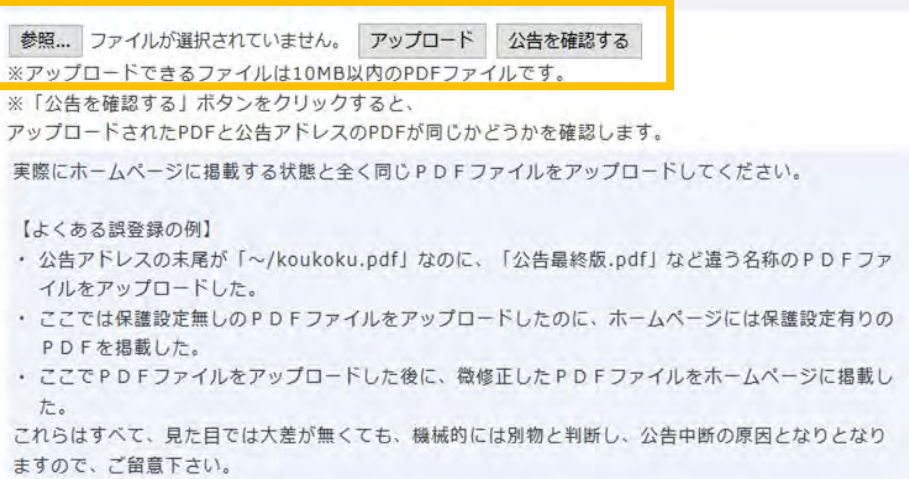

#### ② 電子公告情報確認

#### 電子公告情報

| 西江来早     | 受付番号          | ステータス |
|----------|---------------|-------|
| 又刊留与     | 20200124n0010 | ) 申込中 |
| 调本准证书知   | 全調查時間:2184    | 4時間   |
| 副且進投水ル   | 残調査時間:2184    | 4時間   |
| 各種ダウンロード | 調査受託の通知       | 見積書   |
|          | 調查結果通知書       | 請求書   |

### 【ステータス】 現在の進行状況を「ステータス」に表示しております。

#### 【調査進捗状況】

今までは「経過報告」のメールにて調査状況をお知らせしていましたが、 今後は「調査進捗状況」より、いつでも調査の状況を確認いただけます。

#### 【各種ダウンロード】

メールにて送付しておりました「調査受託の通知」や「調査結果通知書」等の 各種帳票はこちらからダウンロードいただけます。

その他、画面を下にスクロールすると、お申込み頂いた内容をご確認いただけます。

「お知らせ広告調査」につきましても、操作方法は「電子公告調査」と同様です。 詳しい操作方法は、「オンラインヘルプ」をご参照下さい。

# 官報公告取次のお申込み

詳しい操作方法は、オンラインヘルプもご活用下さい。 画面上部の「ヘルプ」をクリックするとオンラインヘルプが参照可能です。

① 「官報公告取次新規申込」より申込登録画面を開きます。

|                     |                                                                                                | 利用規約 ヘルプ ログアウト                                                                                |
|---------------------|------------------------------------------------------------------------------------------------|-----------------------------------------------------------------------------------------------|
| <b>NDR</b> 法定公告サービ  | ス 申込者:<br>ユーザ:                                                                                 | 図 未開封なし     文字サイズ     小     中     大                                                           |
| HOME 電子公告調査<br>新規申込 | お知らせ広告調査<br>新規申込 新規申込                                                                          | 新聞公告掲載 問い合わせ 申込者情報 ユーザ情報<br>新規申込 一覧 申込者情報 ユーザ情報                                               |
| ② 「申込欄」から「掲載        | 或紙の送付先」まで順に入け                                                                                  | 」をして下さい。                                                                                      |
|                     |                                                                                                | 利用規約 ヘルプ ログアウト                                                                                |
| NDK 法定公告サービ         | ス                                                                                              |                                                                                               |
|                     | 申込者:<br>ユーザ:                                                                                   | □ 未開封なし 文字サイズ 小 中 大                                                                           |
| HOME 電子公告調査<br>新規申込 | お知らせ広告調査 官報公告取め<br>新規申込 新規申込                                                                   | や 新聞公告掲載 問い合わせ 申込者情報 ユーザ情報 新規申込 一覧                                                            |
| 官報公告取次 お申           | し込み【登録】                                                                                        |                                                                                               |
|                     |                                                                                                |                                                                                               |
|                     | 確認                                                                                             | 一時保存                                                                                          |
| 申込欄                 |                                                                                                |                                                                                               |
|                     | 私は、掲載依頼者による本件官報<br>誓約の上、 下記のとおり官報公告<br>なお、この申込書が受理された場<br>官報公告等掲載契約が成立するこ                      | 公告等の掲載申込みを行う権限を有する者であることを<br>等の掲載を申し込みます。<br>合は、「官報公告等掲載約款」に定める条件で<br>とを承諾します。                |
| 申込日                 | <mark>必須</mark><br>令和    年    月                                                                | Ξ                                                                                             |
| 氏名                  | <mark>必須</mark> ※実際に手続きを行う方の!                                                                  | 氏名(フルネーム)をご記入ください。                                                                            |
| 申込者                 | <ul> <li>掲載依頼者の代表者(※掲載依<br/>、<br/>、<br/>掲載依頼者の代表者以外の者(         、         、         、</li></ul> | 頼者情報記入欄を記入してください)<br>※掲載依頼者情報記入欄、代理者情報記入機を記入してください)                                           |
|                     | <ul> <li>・法人の「代表者の方」が自ら用<br/>さい。</li> <li>・法人の従業員の方や弁護士・<br/>表者以外の者」を選択してくた</li> </ul>         | 申し込み手続きをされる場合は「 <b>掲載依頼者の代表者</b> 」を選択してくだ<br>司法書士等の代理人が申し込み手続きをされる場合は「 <b>掲載依頼者の代</b><br>そさい。 |

Г

| (1)()親白()育牧記人()劇                                                                                                | 日約3.7)                                                                                                    |
|----------------------------------------------------------------------------------------------------|----------------------------------------------------------------------------------------------------|
| 27. m 3 ( 29 m 3 / 20 m 3 / 20 m 3 / 20 m 3 / 20 m 3 / 20 m 3 / 20 m 3 / 20 m 3 / 20 m 3 / 20 m 3 / 20 m 3 / 20 | 法人番号が不明な場合は、 <u>こちら(法人番号公表サイトへのリンク)</u> で検索することができます。                                                                                                    |
| 揭載依頼者(法人名)<br>(全角)                                                                                              | গ্র                                                                                                    |
|                                                                                                    | 登記簿どおりにご記入ください。<br>株式会社の前後にスペースがあったり、(株)のように省略されますと受付できません。                                                                                                    |
| 代表者の資格                                                                                                    | <ul> <li>23 (選択) (入力)</li> <li>選択してください ▼</li> </ul>                                                                                                    |
|                                                                                                    | 「代表者の資格」とは、登記簿に記載されている「代表者の層書き」を言います。<br>一般的に登記簿にあわせて記載されることをお勧め致しますが、例えば「代表取締役社長」のように責<br>法人内での呼称を使用される場合は、「その他」を選択して、手入力してください。                                    |
| 掲載依頼者の代表者氏名                                                                                                    | 88                                                                                                    |
|                                                                                                    | 姓と名の間は、スペースをあけずに入力してください。                                                                                                    |
| 掲載依頼者の所在地<br>(全角)                                                                                               | ◎意 郵便番号(半角) 都道府県 ○意 市区町村<br>〒 -                                                                                                    |
|                                                                                                    | 登記簿どおりにご記入ください。<br>登記簿に都道府県名が記載されていない場合は、都道府県欄を空機にしてください。                                                                                                    |
|                                                                                                    | ◎3 町名以下                                                                                                    |
|                                                                                                    | 登記簿どおりにご記入ください。<br>「○丁目」の表記は一般に漢数字となっていることが大半です。建物名・階数は登記簿に記載されてい<br>ないケースがあります。                                                                                     |
| 連絡先                                                                                                    | 電話番号 FAX番号                                                                                                    |
| メールアドレス<br>(半角英数字)                                                                                              |                                                                                                    |
|                                                                                                    |                                                                                                    |
| 連絡先<br>メールアドレス<br>(半角英数字)                                                                                       | 登記簿に都道府県名が記載されていない場合は、都道府県欄を空欄にしてください。         町名以下         登記簿とおりにご記入ください。         「〇丁目」の表記は一般に漢数字となっていることが大半です。建物名・階数は登記簿に記載されないケースがあります。         電話番号       FAX番号 |

٦

Г

| <b>首</b> 情報 | 記入欄                | ※登録済みユーザの情報をコピーする場<br>ユーザを選択して自動入力ボタンをクリ | 合<br>ックしてください。 |  |
|-------------|--------------------|------------------------------------------|----------------|--|
|             |                    | 選択してください ▼ 自動入力                          |                |  |
| 代理者の        | )商号または名称           |                                          |                |  |
|             | 代理者の役職等            |                                          |                |  |
| 氏名          |                    | (姓)                                      | (名)            |  |
|             | フリガナ<br>(全角カタカナ)   | (セイ)                                     | (メイ)           |  |
| 住所          |                    | 郵便番号 都道府県<br>〒 -                         | 市区町村           |  |
|             |                    | 丁目番地・建物名                                 |                |  |
|             | 連絡先                | 電話番号 内線                                  | 뚋号 FAX番号       |  |
| - [         | メールアドレス<br>(半魚革数字) | То                                       | CC (1)         |  |
|             | (11,1,2,2,1)       | CC (2)                                   | CC (3)         |  |
|             |                    | CC (4)                                   | CC (5)         |  |
|             |                    | CC (6)                                   | CC (7)         |  |
|             |                    | CC (8)                                   | CC (9)         |  |
|             |                    |                                          |                |  |
|             |                    |                                          |                |  |

| 請求書の送付先                  |                                                  |                              |              |  |
|--------------------------|--------------------------------------------------|------------------------------|--------------|--|
|                          | ※代理者情報で入力した内容を<br>「代理者情報をコピー」ボタン<br>代理者情報をコピー    | eコピーする場合<br>ッをクリックしてください     | N.           |  |
|                          | ※登録済みユーザの情報をコピ<br>ユーザを選択して自動入力ボケ<br>選択してください ◆ 日 | ビーする場合<br>9ンをクリックしてくださ<br>入力 | FL Ye        |  |
| 請求書の宛名                   | <b>5</b>                                         |                              |              |  |
|                          | ここに入力いただいた通りに                                    | 出力されますので、誤入け                 | りにご注意ください。   |  |
| 以下、送付先についてご入力く           | ださい。                                             |                              |              |  |
| 商号または名称                  | <b>6</b> 3                                       |                              |              |  |
| 商号または名称のフリガナ<br>(全角カタカナ) | ※「カブシキガイシャ」等の法人和                                 | 観別部分は不要                      |              |  |
| 住所                       | <ul> <li>郵便番号</li> <li>デー</li> </ul>             | 都道府県市区                       | 町村           |  |
|                          | ◎■ 丁目番地・建物名                                      |                              |              |  |
| 所属部署/お役職                 |                                                  |                              |              |  |
| お名前                      | (姓)                                              | (2                           | i)           |  |
| お名前のフリガナ                 | (セイ)                                             | (メイ)                         |              |  |
| 掲載紙の送付先                  |                                                  |                              |              |  |
|                          | ※代理者情報で入力した内容<br>「代理者情報をコピー」ボタ<br>代理者情報をコピー」ボタ   | をコピーする場合<br>ンをクリックしてくださ      | ٤١.          |  |
|                          | ※講求書の送付先で入力した<br>「請求書の送付先をコピー」<br>請求書の法付先をコピー    | 内容をコピーする場合<br>ボタンをクリックしてく    | ださい。         |  |
|                          | ※登録済みユーザの情報をコ<br>ユーザを選択して自動入力ポ<br>選択してください ◆ 1   | ビーする場合<br>タンをクリックしてくだ<br>入力  | <i>έ</i> ι). |  |
| 以下、送付先についてご入力・           | ください。                                            |                              |              |  |
| 商号または名称                  |                                                  |                              |              |  |
| 商号または名称のフリガナ<br>(全角カタカナ) | ※「カブシモカイシャ」等の※                                   | 四人種別印分は不要                    |              |  |
| 住所                       | 影使番号 で                                           | 10日 都道府県 10日 市               | 医町村          |  |
|                          | 丁目番地・建物名                                         |                              |              |  |
| 所属部署/お祖職                 | 1                                                |                              |              |  |
| お名所                      | (姓)                                              |                              | 8)           |  |
| お名前のフリカナ                 | (번수)                                             | (メイ)                         |              |  |

## お申込み後の法定公告サービスシステムのご利用方法

「HOME」画面または「官報公告取次【一覧】」画面から該当する申込の矢印アイコン● をクリックして、 「官報公告取次【詳細】」画面を開きます。 開いた画面から下記の操作や閲覧が可能です。

① 公告原稿のアップロード

アップロードするファイルを選択して「アップロード」をクリックします。

| 官報公告取次             | 欠【詳細】                                                                             |
|--------------------|-----------------------------------------------------------------------------------|
| <u> 揭載依頼者情報</u> 代理 | 者情報 請求書の送付先 掲載紙の送付先                                                               |
|                    | 更新 コピーして登録 お問い合わせ 一覧                                                              |
| 委託者情報              |                                                                                   |
| 商号;                | または名称                                                                             |
|                    | 住所                                                                                |
| 原稿・ゲラアッ            | プロード                                                                              |
|                    | 参照 ファイルが選択されていません。 アップロード                                                         |
|                    | 参照 ファイルが選択されていません。 アップロード<br>ファイルは1つしかアップロード出来ません。                                |
|                    | 参照… ファイルが選択されていません。 アップロード<br>ファイルは1つしかアップロード出来ません。<br>複数のファイルがある場合は、zipファイルにしてから |

正常にアップロードされると「官報公告情報」欄の「原稿・ゲラ」からダウンロードが可能となります。

| 委託者情報  |       |        |  |  |  |
|--------|-------|--------|--|--|--|
| 商号     | または名称 |        |  |  |  |
|        | 住所    |        |  |  |  |
| 官報公告情報 |       |        |  |  |  |
|        | 受付番号  |        |  |  |  |
| -      | ステータス | 申込中    |  |  |  |
|        | 原稿・ゲラ | ダウンロード |  |  |  |
|        | 見積書   |        |  |  |  |
|        | 請求書   |        |  |  |  |
|        |       |        |  |  |  |

② ゲラ刷りの確認と校了、または修正依頼
 原稿を受領後、ゲラ刷り作成の作業に入ります。
 作成が完了次第、確認メールを送信しますので、法定公告サービスシステムにアクセスいただき、
 ゲラ刷りの確認をして下さい。

| 原稿・ゲラアップロート | <sup>د</sup> <u>%</u> 2                                                                                                    |
|-------------|----------------------------------------------------------------------------------------------------|
|             | 参照ファイルが選択されていません。 アップロード                                                                                                    |
|             | <ul> <li>※最初に送信いただく元となる原稿は、PDF以外のWord、Excel、デキスト等の<br/>ファイルで送信してください。</li> <li>※アップロードできるファイルは10MB以内で、<br/>拡張子がpdf,doc,xls,docx,xlsx,txt,zipのファイルです。</li> <li>※原稿をアップロードする、または修正したゲラをアップロードする場合、<br/>ファイルを選択して、「アップロード」ボタンをクリックしてください。</li> </ul> |
|             | 校7 ※1                                                                                                    |
|             | ※校了する場合、「校了」ボタンをクリックしてください。<br>※修正の場合・グラに赤文字で修正指示をご記入いただき、スキャンしたPDFファイルを「アップロー<br>ド」してください。                                                                                                    |
| 官報公告情報      |                                                                                                    |
| 愛付番号        | 20200127a0010                                                                                                    |
| ステータス       | グラ回答待ち                                                                                                    |
| 原稿・ゲラ       | ダウンロード ゲラ刷り確認メールが届いた後け 「 「 商稿・ゲラ 」 からけ                                                                                                    |
| 見積書         | ダウンロード ゲラ刷りのPDFファイルがダウンロード出来るように                                                                                                    |
| 請求書         |                                                                                                    |

- ※1 修正等がない場合、「校了」をクリックして下さい。
- ※2 修正等がある場合は、ゲラ刷りを印刷し赤文字で修正箇所を記入して下さい。 記入したものをスキャンしたPDFファイルをアップロードして下さい。

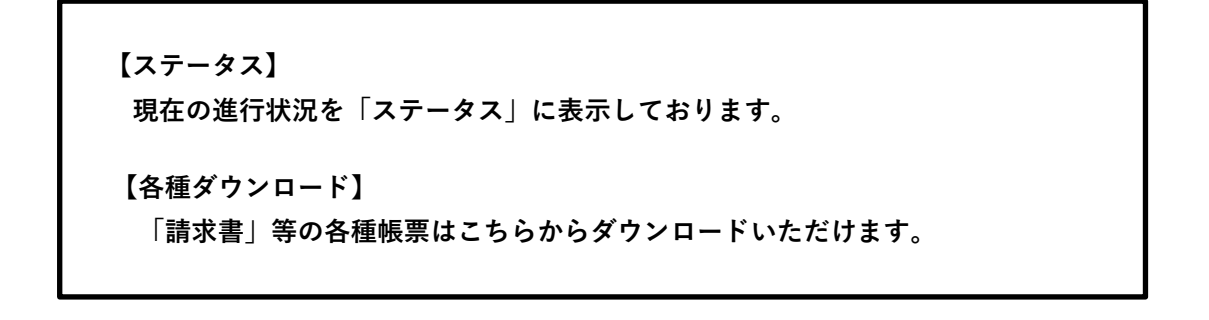

その他、画面を下にスクロールすると、お申込み頂いた内容をご確認いただけます。

# 新聞公告掲載のお申込み

詳しい操作方法は、オンラインヘルプもご活用下さい。 画面上部の「ヘルプ」をクリックするとオンラインヘルプが参照可能です。

① 「新聞公告取次新規申込」より申込登録画面を開きます。

| 「掲載依頼者情報記入札        | 闌」から「掲載紙の送付弁                                             | こ」まで順にス                             | 入力をして下さい。                                             |
|--------------------|----------------------------------------------------------|-------------------------------------|-------------------------------------------------------|
| 揭載依頼者情報記入欄         |                                                          |                                     |                                                       |
| 法人番号(13桁 半角数字)     | 自動入力<br>法人番号が不明な場合は、 <u>こちら(</u> )                       | 去人番号公表サイト                           | <u>へのリンク)</u> で検索することができます。                           |
| 揭載依頼者(法人名)<br>(全角) | 8 <b>8</b>                                               |                                     |                                                       |
|                    | 登記簿どおりにご記入ください。<br>株式会社の前後にスペースがあった                      | り、 (株) のように                         | 「省略されますと受付」できません。                                     |
| 代表者の資格             | ◎③ (選択) (入力<br>選択してください ・                                | )                                   |                                                       |
|                    | 「代表者の資格」とは、登記簿に話<br>一般的に登記簿にあわせて記載され<br>法人内での呼称を使用される場合は | 戦されている「代表<br>ることをお勧め致し<br>、「その他」を選択 | 著の肩書き」を言います。<br>シますが、例えば「什 長取締役社長」のように貴<br>Rして、手入力してく |
| 掲載依頼者の代表者氏名        | 03                                                       |                                     |                                                       |
|                    | 姓と名の間は、スペースをあけずに                                         | 入力してください。                           | 0                                                     |
| 業種                 | <ul> <li>○ (選択) (入力)</li> <li>選択してください ▼</li> </ul>      |                                     |                                                       |
| URL                | 08                                                       |                                     |                                                       |
|                    | ホームページが無い場合は「無し」                                         | とご入力ください。                           |                                                       |
| 掲載依頼者の所在地<br>(全角)  | <mark> </mark>                                           | 2017市区町                             | 1村                                                    |
|                    | 登記簿どおりにご記入ください。<br>登記簿に都道府県名が記載されてい                      | ない場合は、都道府                           | F県欄を空欄にしてく <mark>さ</mark> さい。                         |
|                    | ●■ 町名以下                                                  |                                     |                                                       |
|                    |                                                          |                                     |                                                       |

| 申込者情報記入欄                   |                                                                |                                       |
|----------------------------|----------------------------------------------------------------|---------------------------------------|
|                            | ※登録済みユーザの情報をコピーする場合<br>ユーザを選択して自動入力ボタンをクリック<br>選択してください ▼ 自動入力 | 7してください。                              |
| 申込者の商号または名称                | <b>必須</b>                                                      |                                       |
| 申込者の役職等                    |                                                                |                                       |
| 氏名                         | 必須 (姓)                                                         | _ ❷须 (名)                              |
| フリガナ<br>(全角カタカナ)           | 必須 (セイ)                                                        | 必須 (メイ)                               |
| 住所                         | 必須         郵便番号         都道府県           〒         -         -   | 必須 市区町村                               |
|                            | 必須」丁目番地・建物名                                                    |                                       |
| 連絡先                        | 必須         電話番号         内線番号           -         -         -   | FAX番号                                 |
| メールアドレス<br>(半角英数字)         | 必須 To                                                          | CC (1)                                |
|                            | CC (2)                                                         | CC (3)                                |
|                            | CC (4)                                                         | CC (5)                                |
| メールアドレ<br>申込者の方以<br>メールアドレ | ィスにつきましては、代理者のプ<br>以外にもメール配信を希望される<br>ィスを入力して下さい。              | ちは「TO」のところに入力して下さい。<br>る場合には「CC」のところに |
|                            |                                                                |                                       |

| 請求書の送付先                  |                                                                    |                                       |  |  |
|--------------------------|--------------------------------------------------------------------|---------------------------------------|--|--|
|                          | ※代理者情報で入力した内容を<br>「代理者情報をコピー」ボタン<br>代理者情報をコピー                      | コピーする場合<br>をクリックしてください。               |  |  |
|                          | ※登録済みユーザの情報をコピ<br>ユーザを選択して自動入力ボタ<br>選択してください、 ・ 目的                 | - する場合<br>ンをクリックしてください。<br>カ          |  |  |
| 請求書の宛名                   |                                                                    | · · · · · · · · · · · · · · · · · · · |  |  |
|                          | ここに入力いただいた通りに出                                                     | カされますので、誤入力にご注意ください。                  |  |  |
| 「下、送付先についてご入力く           | ださい。                                                               |                                       |  |  |
| 商号または名称                  | <u></u>                                                            |                                       |  |  |
| 商号または名称のフリガナ<br>(全角カタカナ) | ※「カブシキガイシャ」等の法人種                                                   | 別部分は不要                                |  |  |
| 住所                       | ● 郵便番号<br>子                                                        | 都道府県 市区町村                             |  |  |
|                          | 丁目番地・建物名                                                           |                                       |  |  |
| 所属部署/お役職                 |                                                                    |                                       |  |  |
| お名前                      | (姓)                                                                | (名)                                   |  |  |
| お名前のフリガナ                 | (セイ)                                                               | (メイ)                                  |  |  |
| 伊弗尔尔圣母牛                  |                                                                    |                                       |  |  |
| 指載紙の込むり元                 | ※代理者情報で入力した内容を                                                     | コピーする場合                               |  |  |
|                          | 「代理者情報をコピー」ボタン<br>・代理者情報をコピー                                       | をクリックしてください。                          |  |  |
|                          | ※請求書の送付先で入力したP<br>「請求書の送付先をコピー」7<br>請求書の送付先をコピー」7                  | 1巻をコピーする場合<br>5タンをクリックしてください。         |  |  |
|                          | ※登録済みユーザの情報をつけ<br>ユーザを選択して自動入力ボタ<br>選択してください マ 自動                  | - する場合<br>2ンをクリックしてください。<br>22        |  |  |
| 以下、送付先についてご入力・           | ください。                                                              |                                       |  |  |
| 商号または名称                  |                                                                    |                                       |  |  |
| 商号または名称のフリガナ<br>(全角ガタカナ) | ※「カブシギガイシャ」等の法人種別印分は不要                                             |                                       |  |  |
| 住所                       | ■<br>■<br>■<br>■<br>■<br>■<br>■<br>■<br>■<br>■<br>■<br>■<br>■<br>■ | 都道府県 🧿 市区町村                           |  |  |
|                          | 丁目番地・建物名                                                           |                                       |  |  |
| 所属却墨/お祖職                 |                                                                    |                                       |  |  |
| お名則                      | (姓)                                                                | (名)                                   |  |  |
| お名前のフリカナ                 | (セイ)                                                               | (メイ)                                  |  |  |

## お申込み後の法定公告サービスシステムのご利用方法

「HOME」画面または「新聞公告掲載 【一覧】」画面から該当する申込の矢印アイコン ● をクリックして、「新聞公告掲載 【詳細】」画面を開きます。 開いた画面から下記の操作や閲覧が可能です。

① 公告原稿のアップロード

アップロードするファイルを選択して「アップロード」をクリックします。

| 新聞公告掲載【詳         | 細】                     |              |            |
|------------------|------------------------|--------------|------------|
| 揭載依賴者情報 代理者情報 請求 | <u> 核書の送付先</u> 掲載紙の送付先 |              |            |
|                  | 更新 コピーして登録             | お問い合わせ 一覧    |            |
| 委託者情報            |                        |              |            |
| 商号または名称          |                        |              |            |
| 住所               |                        |              |            |
| 原稿・ゲラアップロート      | 4                      |              | -          |
|                  | 参照 ファイルが選択されていま        | せん。 アップロード   |            |
| Г                |                        |              |            |
|                  | ファイルは1つしか              | アップロード出来ません  | <i>ل</i> ه |
|                  | 複数のファイルがある             | る場合は、zipファイル | にしてから      |
|                  | アップロードして下;             | さい。          | -          |
|                  |                        |              |            |

正常にアップロードされると「新聞公告情報」欄の「原稿・ゲラ」からダウンロードが可能となります。

| 委託者情報  |         |               |
|--------|---------|---------------|
| 1      | 商号または名称 |               |
|        | 住所      |               |
| 新聞公告情報 | 服       |               |
|        | 受付番号    | 2020012760010 |
|        | ステータス   | 申込中           |
|        | 原稿・ゲラ   | ダウンロード        |
|        | 見積書     |               |
|        | 請求書     |               |

② ゲラ刷りの確認と校了、または修正依頼
 原稿を受領後、ゲラ刷り作成の作業に入ります。
 作成が完了次第、確認メールを送信しますので、法定公告サービスシステムにアクセスいただき、
 ゲラ刷りの確認をして下さい。

| 委託者情報       |                                                                                                    |  |  |  |
|-------------|----------------------------------------------------------------------------------------------------|--|--|--|
| 商号または名称     | ○○商事株式会社                                                                                                    |  |  |  |
| 住所          | 東京都千代田区千代田                                                                                                    |  |  |  |
| 原稿・ゲラアップロード | ×2                                                                                                    |  |  |  |
|             | 参照 ファイルが選択されていません。 アップロード                                                                                                    |  |  |  |
|             | <ul> <li>※最初に送信いただく元となる原稿は、PDF以外のWord、Excel、テキスト等の<br/>ファイルで送信してください。</li> <li>※アップロードできるファイルは10MB以内で、<br/>拡張子がpdf,doc,xls,docx,xlsx,txt,zipのファイルです。</li> <li>※原稿をアップロードする、または修正したグラをアップロードする場合、<br/>ファイルを選択して、「アップロード」ボタンをクリックしてください。</li> <li>枚了 ※1</li> <li>※校了する場合、「校了」ボタンをクリックしてください。</li> <li>※修正の場合、「夕うに赤文字で修正指示をご記入いただき、スキャンしたPDFファイルを「アップロード」してください。</li> </ul> |  |  |  |
| 新聞公告情報      |                                                                                                    |  |  |  |
| 受付番号        | 20200127b0010                                                                                                    |  |  |  |
| ステータス       | ケラ回答待ち                                                                                                    |  |  |  |
| 原稿・ゲラ       | <u>ダウンロード</u> ゲラ刷り確認メールが届いた後は、「原稿・ゲラ」からは                                                                                                    |  |  |  |
| 見積書         | ゲラ刷りのPDFファイルがダウンロード出来るように                                                                                                    |  |  |  |
| 請求書         | なります。                                                                                                    |  |  |  |

- ※1 修正等がない場合、「校了」をクリックして下さい。
- ※2 修正等がある場合は、ゲラ刷りを印刷し赤文字で修正箇所を記入して下さい。 記入したものをスキャンしたPDFファイルをアップロードして下さい。

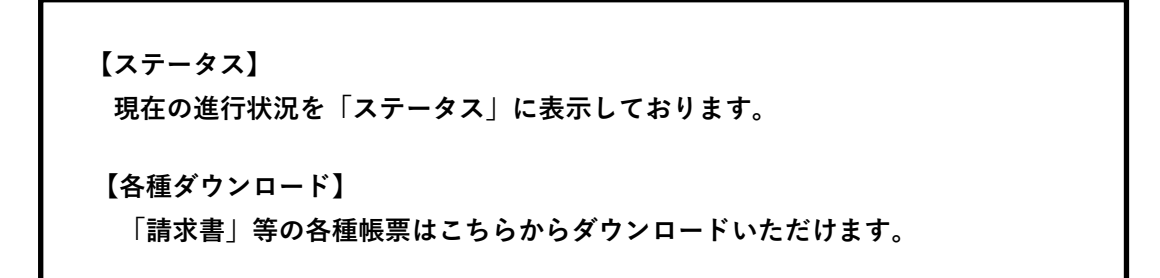

その他、画面を下にスクロールすると、お申込み頂いた内容をご確認いただけます。

委託内容についての問い合せ方法

詳しい操作方法は、オンラインヘルプもご活用下さい。 画面上部の「ヘルプ」をクリックするとオンラインヘルプが参照可能です。

新しいシステムには問い合せ機能もあります。

問い合せの方法に関しましては下記の二通りの方法がありますので、質問内容によって使い分けされる事を おすすめいたします。

※1 案件が発生する前に、問い合せ一覧から作成する方法

※2 申込済みの各案件の詳細画面から作成する方法

- ① 日本電算企画へ「お問い合わせ」または「回答」を送った場合。
  - 問い合せ一覧からの問い合せ(上記「※1」)

|        |                |                  |                |                |             | 利用規約 ヘル     | プロ  |
|--------|----------------|------------------|----------------|----------------|-------------|-------------|-----|
| NDK 法定 | E公告サービ         | ス                |                |                |             |             |     |
|        |                | 申込者:<br>ユーザ:     |                | ☑ 未開           | 封なし         | 文字サイズ(      | 小中  |
| HOME   | 電子公告調査<br>新規申込 | お知らせ広告調査<br>新規申込 | 官報公告取次<br>新規申込 | 新聞公告掲載<br>新規申込 | 問い合わせ<br>一覧 | 申込者情報       | !-ב |
| お問い合   | わせ/日           | 本電算企画            | からのご連          | 絡              |             |             |     |
| ☑新規お問い | い合わせはこれ        | 56 <b>※1</b>     |                |                |             |             |     |
| 検索     |                |                  |                |                |             |             |     |
| 問い合わせ日 | (初回) 2019-09   | 9-26 ~ YYYY-MM-  | DD             |                |             |             |     |
| 問い合わ   | せ番号            |                  |                |                |             |             |     |
|        |                |                  |                |                |             |             |     |
| ● 久安性( | の詳細面面か         | らの問い今せ(ト         | - ☴२ 「※2」)     |                |             |             |     |
|        | 新規申込           | 新規申込             | 新規申込           | 新規申込 一覧        | 비비스마 B      | xreiv ⊥ via |     |
| 電子公    | 告調査【詩          | 細】               |                |                |             |             |     |
| 委託内容   | 担当者 請求書の送      | 付先 電子公告調查結果      | 観測の送付先         | <b>※2</b>      |             |             |     |
|        |                | 更新 コピー           | して登録しお問        | い合わせ 一覧        |             |             |     |
| 委託者情   | 報              |                  |                |                |             |             |     |
|        | 商号または名称        |                  |                |                |             |             |     |
|        | 住所             |                  |                |                |             |             |     |
| 電子公告   | (PDF)アッフ       | ゚ロード             |                |                |             |             |     |

問い合せ内容を入力後、「送信」をクリックして下さい。 送信をクリック後、「お問い合わせ受付のお知らせ」というメールが届きます。 ② 日本電算企画から「お問い合わせ」または「回答」を送った場合。
 「新着メッセージ到着のお知らせ」というメールが届きます。
 メールに記載されていますURLより法定公告サービスシステムにログインして下さい。

画面上部に <sup>図★縄封あり</sup> と表示されていますので、ここをクリックするか、 「問い合わせ一覧|をクリックし、内容を確認して下さい。

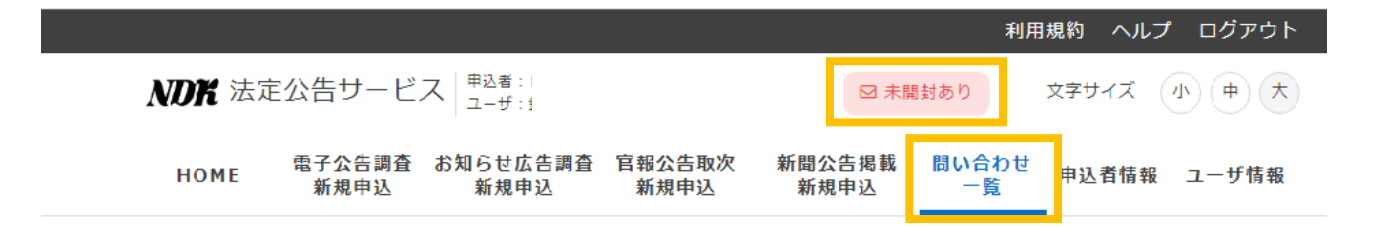